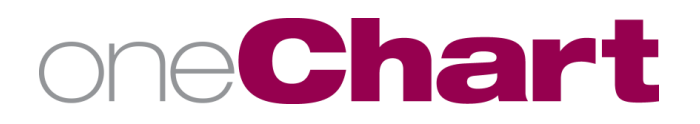

# Installing MobileIron on PERSONAL iOS Devices

# These steps should NOT be used for MLH owned devices.

The MobileIron app (Mobile@Work) connects your device to the Methodist Le Bonheur Healthcare (MLH) MobileIron server and provides access to MLH approved applications while ensuring that MLH corporate and patient data remain protected.

#### Prerequisite Registration Instructions

In order to download MobileIron and connect your device to the MLH network, you will need the following:

- An Apple ID is required to download the MobileIron Mobile@Work from the App Store ٠
- For best results, ensure your device is fully charged or connected to a power source
- Registration may not work over the MLH Guest Network. If no Wi-Fi connection, try your cellular connection.
- A valid 4 or 6 digit passcode set on the unlock screen. If existing passcode does not meet security requirements, you will first need to update the passcode.

#### **Download and Install Instructions**

- 1. From your mobile device click on the App Store icon  $\stackrel{\scriptstyle{\scriptstyle{\scriptsize{}}}}{\overset{\scriptstyle{\scriptstyle{\scriptsize{}}}}{\overset{\scriptstyle{\scriptstyle{}}}}}$  .
- 2. In the Search engine type MobileIron Mobile@Work and click search. Choose the app from the list.
- 3. Click Get or Install (or the  $\zeta_{i}$  icon if it appears) and click Open.
- 4. If the option for MobileIron notifications appear, click Allow.

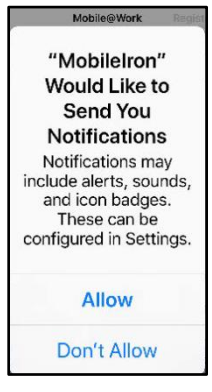

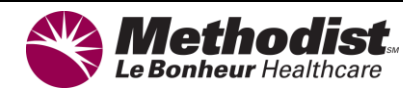

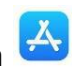

- 5. When prompted, enter the following:
  - User name = Your SAP#/Cerner login. Click Next.
  - Server = mdm.mlh.org. Click **Next**.
- 6. If prompted to open this page in "MobileIron", click Open. When prompted, enter the following:
  - Password = Your SAP/Cerner password. Click **Register** in the upper right corner.

#### Steps 7-10

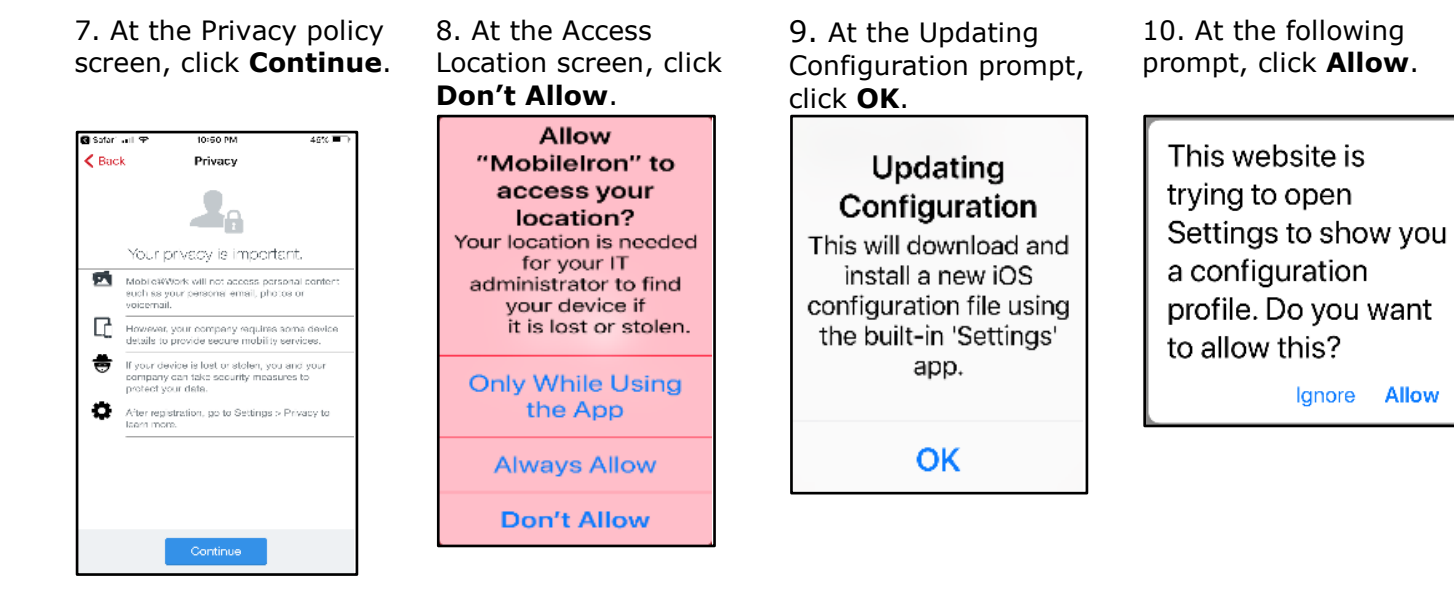

13. Click on **Profile** 

Downloaded

### Steps 11-14

11. One of the messages below will appear. Click **Close** 

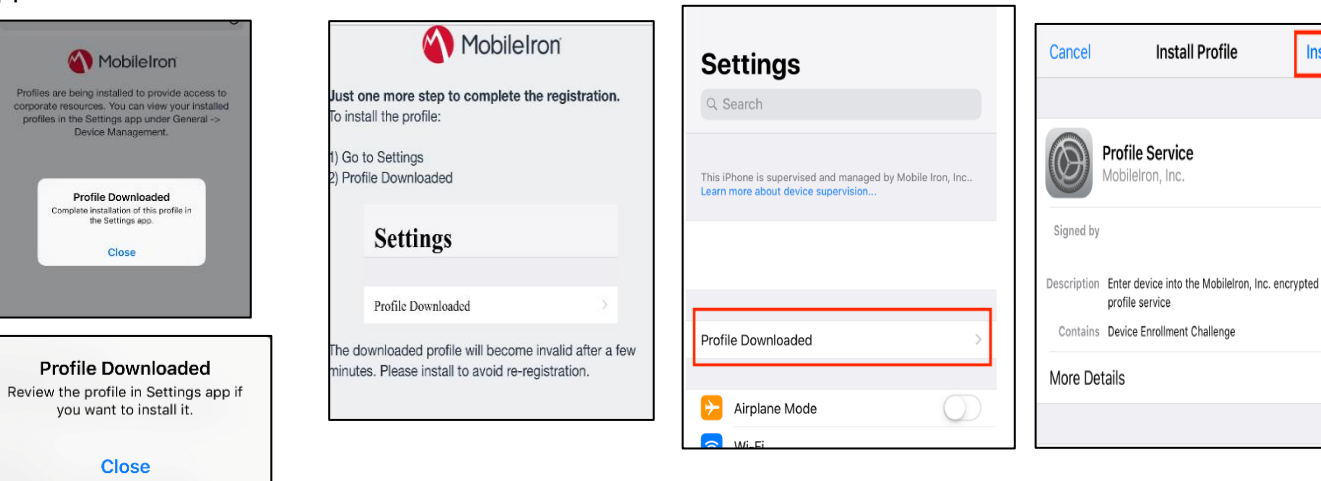

12. Go to the Settings

icon 🥮 for your device

14. Click Install

Install

17. Click Trust. Once installation is

complete click **Done** in the upper right

corner and close out of the Settings menu

## Steps 15-17

15. If prompted, enter your existing passcode.

16. Click **Install** or **Accept** at all prompts for profiles and certificates.

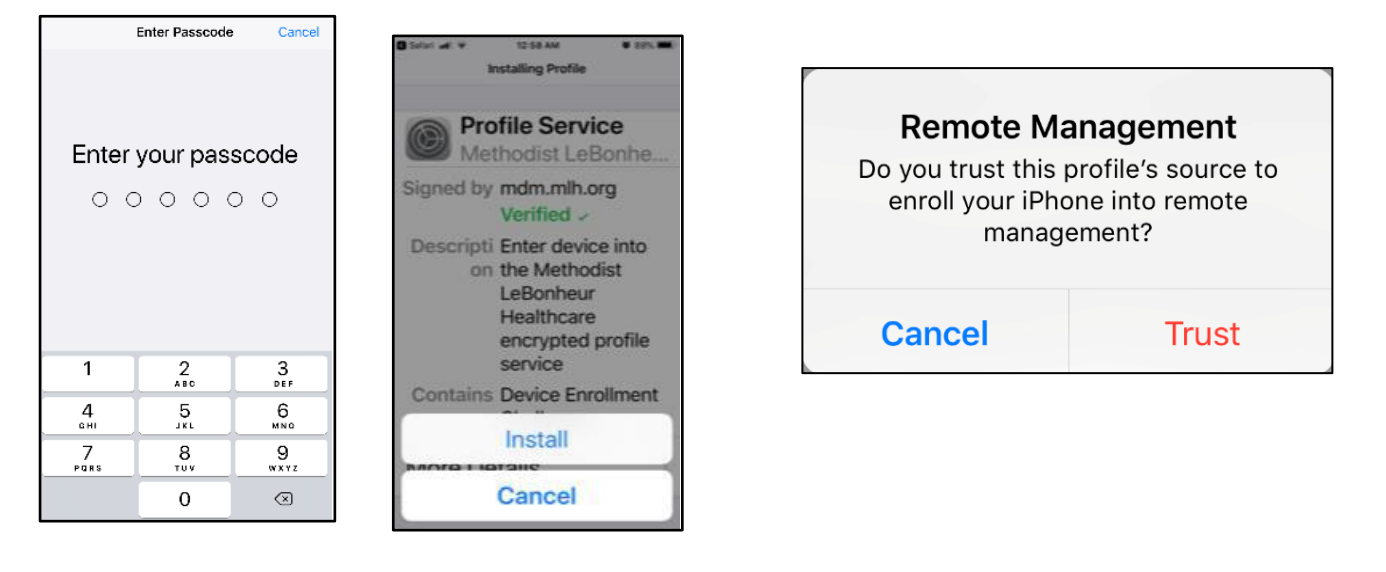

Once all profiles, certificates, etc. install, the MobileIron icon will display . The installation is complete.

# MLH Apps@Work Icon Installation

1. Wait 3-4 minutes after the Mobile@Work (MobileIron) completes, and the MLHApps@Work

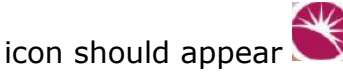

2. If prompted to install additional apps, click **Install**. The icon for the app installed should now appear. If not prompted to install additional apps, see Step 3.

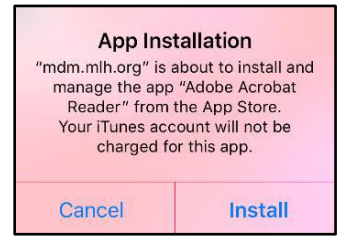

- 3. Click the MLHApps@Work icon and enter your Cerner/SAP username and password to login.
- 4. Under **Featured Apps**, locate and install the needed app.

**NOTE:** Although an app may appear in the MLHApps@Work store, additional security may be required to access the application.